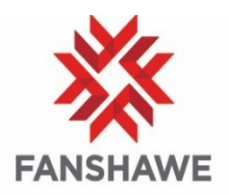

How to Calculate your Final Grades in FOL

How to calculate your Final Grades in FOL. IMPORTANT: You have a **Final Calculated Grade** column and a **Final Adjusted Grade** column. Both need to be filled especially if you want to use the FOL Grade Transfer to WebAdvisor.

To complete your final grades, do the following:

- 1. Go to **Evaluations** in your course site.
- 2. Select **Grades** from the dropdown menu.
- 3. Click on Manage Grades at the top.
- 4. **TIP:** This step is not necessary but can be helpful when adjusting grades in the Final Adjusted Column for Final Grades. Will refer to further in upcoming steps.
  - Check the boxes in front of the Final Calculated Grade and Final Adjusted Grade at the bottom.
  - Click on **Bulk Edit** (at the top). Change the *Scheme* to an *LG2 Letter Grade*. Save.

| • | Name*                  | Short Name | Туре | Max<br>Points* | Weight* | Bonus | Can<br>Exceed | Grade Scherne                       |   |
|---|------------------------|------------|------|----------------|---------|-------|---------------|-------------------------------------|---|
| 1 | Final Calculated Grade |            |      |                |         |       |               | Default Scheme (LG2 - Letter Grade) | Ŷ |
| 2 | Final Adjusted Grade   |            |      |                |         |       | Ĩ             | Default Scheme (LG2 - Letter Grade) | ~ |

- 5. Next, should be in Manage Grades still.
- Click on the dropdown menu by either Final Calculated or Final Adjusted grades and select Enter Grades – either option will take you to the same screen (remember that the dropdown menus are represented by an arrowhead). Refer to image below.

|  |                       | Edit            |
|--|-----------------------|-----------------|
|  | Final 🗸               | Enter Grades    |
|  | Assignment 1 🗸        | View Statistics |
|  | Final Calculated Grad | View Event Log  |
|  | Final Adjusted Grade  | ~               |

7. Click on the dropdown arrowhead by **Final Grades** at the top (here you will find all the features you are looking for to complete this process of calculating your final grades as seen in the image below).

| Final Grades                           | ~                    |  |
|----------------------------------------|----------------------|--|
| Show details and overall               | View Event Log       |  |
| Users                                  | Recalculate All      |  |
| View By: User 🗸                        | Transfer All         |  |
| Search For                             | Clear All            |  |
|                                        | Add Feedback for All |  |
| <b>P</b> Set Grades <b>P</b> Clear Gra | Release All          |  |

8. Click on **Recalculate All,** from the menu (as seen in the previous image) to populate all the students grades in the *Final Calculated Grade* column. A window will open, click the **Calculate** button, you will be prompted to click on another **Calculate** button, and click on the **Yes** button.

**TIP:** If you experience issues doing the *Recalculate All* step for the *Final Calculated Grade*, please refer to the additional tip at the end of this document (all steps are provided).

**NOTE VERY IMPORTANT:** Some sites may have the setting checked to **Automatically keep final grades updated** (this is for the Final Calculated Grade column). If so, you don't have to do step 8 and can proceed to the next step (step 9). This is NOT a default setting so you may have some sites setup like this and others that are not. It doesn't matter. You will either have to do the *Recalculate All* step (step 8) or skip to the *Transfer All* step (step 9) as mentioned.

9. Next, go back to the dropdown menu by the Final Grades heading (as seen in step 7) and click on Transfer All to copy those grades into the Final Adjusted Grade column. A window will pop up, click on the Yes button. The grades will now have copied from the Final Calculated Grade column to the Final Adjusted Grade column.

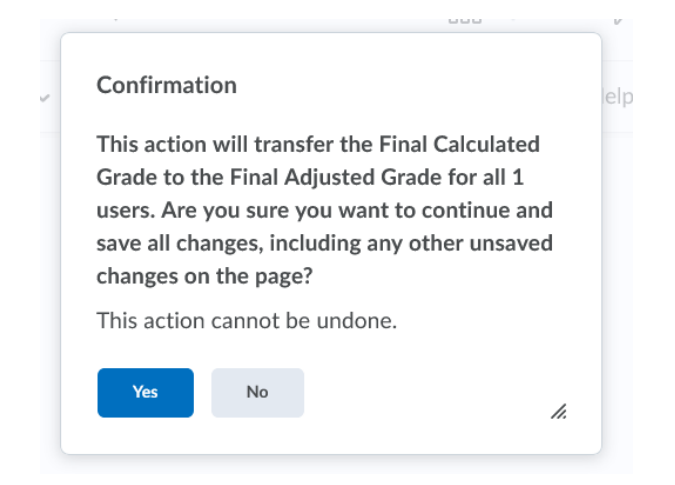

- 10. Next step, in the **Final Adjusted Grade** column, you can tweak the grades if necessary. Tweaking would involve having a student who may have a 64.49% which is a C but if you change it to a 64.5% it now becomes a C+. This changes the grade points that the student will receive for their final grade (which is important in the overall grade point average).
- 11. Once you are happy with the grades, you will go back to the menu for *Final Grades* and click on the **Release All** option. This will now make the final grades available to the students in FOL (but FOL only).

| Final Grades                           | ~                    |   |
|----------------------------------------|----------------------|---|
| Show details and overall               | View Event Log       |   |
| Users                                  | Recalculate All      |   |
| View By: User 🗸                        | Transfer All         |   |
| Search For                             | Clear All            |   |
|                                        | Add Feedback for All |   |
| <b>°</b> Set Grades <b>°</b> Clear Gra | Release All          | - |
|                                        | E LOLING             |   |

**NEXT STEP and VERY IMPORTANT: You MUST now enter those final grades in WebAdvisor**. You can manually do it by logging in to WebAdvisor and enter a letter grade for the Final Grade; or, choose to use the **Grades Transfer** in FOL.

If you are wanting to use the FOL *Grades Transfer* option, in FOL Grades, you will see the **Grades Transfer** button at the top.

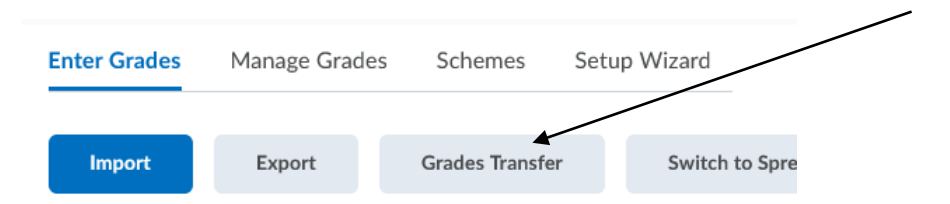

I have attached a quick guide on how to transfer the grades to this email but the link to the FOL Help is also provided below (go to Help>FanshaweOnline Help>Grades Transfer). In the FOL Help, there are a number of links on the left, make sure to review these if needed. I did cover the FOL portion along with providing some tips in this current document you are reading. You will want to focus on the actual Grade Transfer process next if you followed the steps outlined in this document.

Full Instructions on how to complete the FOL Grade Transfer: <u>https://www.fanshaweonline.ca/shared/Documentation/10.8/Instructor/GradesTransfer/grades\_transfer.html</u>

## **\*ADDITIONAL TIP if NEEDED for STEP 8**

If you run in to any issues with the **Recalculate All** step and it won't calculate, you can set the *Final Calculated Grade* to update automatically which will help if you get an error message. To do this:

• Go to the **Settings** at the top right hand corner in your Grades.

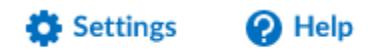

- Click on the Calculation Options tab (third one over).
- Scroll to the bottom and check the **Automatically Keep Final Grades Updated** and **Save**. Refer to image below.

| Grad<br>Grad<br>Exa<br>Sub<br>- Su<br>- Su<br>Fina<br>Exa<br>Sub<br>- Su<br>- Su<br>- Su<br>- Su<br>- Su<br>- Su<br>- Su<br>- Fina<br>- Su<br>- Su | Intracting System         adding System         ) Weighted ②         ample:         binissions Category (20% of final grade)         biubmission 1 Item (50% of Assignments)         biubmission 2 Item (50% of Assignments)         hal Grade: /100%         ) Points ②         ample:         binissions Category (40 points)         binission 1 Item (20 points)         binission 2 Item (20 points)         binission 2 Item (20 points)         binission 2 Item (20 points)         binission 2 Item (20 points)         binission 1 Item (20 points)         binission 2 Item (20 points)         binission 2 Item (20 points)         binission 2 Item (20 points)         binission 2 Item (20 points)         binission 2 Item (20 points)         binission 2 Item (20 points)         binission 2 Item (20 points)         binission 2 Item (20 points)         binistion 2 Item (20 points)         binistion 2 Item (20 points)         binistion 2 Item (20 points)         binistion 2 Item (20 points)         binistion 2 Item (20 points)         binistion 2 Item (20 points)         binistion 2 Item (20 points)         binistion 2 Item (20 points) |
|----------------------------------------------------------------------------------------------------|----------------------------------------------------------------------------------------------------|
| Gr<br>Grad<br>©<br>Exa<br>Sub<br>- Su<br>- Su<br>Fina<br>Fina<br>Sub<br>- Su<br>- Su<br>- Su<br>Fina<br>Sub<br>- Su<br>Fina<br>Fina                                                                                                    | anding System  anding System  Weighted  ample: bmissions Category (20% of final grade) aubmission 1 Item (50% of Assignments) aubmission 2 Item (50% of Assignments) anal Exam Item (80% of final grade) anal Grade: /100%  Points  ample: bmissions Category (40 points) aubmission 1 Item (20 points) aubmission 2 Item (200 points) anal Exam Item (200 points) anal Exam Item (200 points) anal Grade: /240 points                                                                                                    |
| Grad<br>Sub<br>Sub<br>Sub<br>Sub<br>Sub<br>Fina<br>Exa<br>Sub<br>Sub<br>Sub<br>Sub<br>Sub<br>Fina<br>Fina<br>Sub<br>Sub<br>Sub<br>Sub<br>Sub<br>Sub<br>Sub<br>Sub                                                                                                    | wdig System   ) Weighted   ample:   bmissions Category (20% of final grade)   bubmission 1 Item (50% of Assignments)   bubmission 2 Item (50% of final grade)   hal Exam Item (80% of final grade)   Points <b>O</b> ample: bmissions Category (40 points) bubmission 1 Item (20 points) hal Exam Item (200 points) hal Exam Item (200 points) hal Exam Item (200 points) hal Grade: /240 points                                                                                                    |
| <ul> <li>Exa<br/>Sub<br/>- Su<br/>- Su<br/>Fina</li> <li>Fina</li> <li>Exa<br/>Sub<br/>- Su<br/>Fina</li> </ul>                                                                                                    | <ul> <li>Weighted  weighted ample: binissions Category (20% of final grade) binission 1 Item (50% of Assignments) binission 2 Item (50% of Assignments) hal Exam Item (80% of final grade) hal Grade: /100% Points  ample: binissions Category (40 points) binission 1 Item (20 points) binission 2 Item (20 points) hal Exam Item (200 points) hal Grade: /240 points</li></ul>                                                                                                    |
| Exa<br>Sub<br>- Su<br>- Su<br>Fina<br>C<br>Exa<br>Sub<br>- Su<br>- Su<br>Fina<br>Fina                                                                                                    | ample:<br>bmissions Category (20% of final grade)<br>bubmission 1 Item (50% of Assignments)<br>bubmission 2 Item (50% of Assignments)<br>hal Exam Item (80% of final grade)<br>hal Grade: /100%<br>) Points<br>ample:<br>bmissions Category (40 points)<br>bubmission 1 Item (20 points)<br>bubmission 2 Item (20 points)<br>hal Exam Item (200 points)<br>hal Exam Item (200 points)<br>hal Grade: /240 points                                                                                                    |
| - Su<br>- Su<br>- Su<br>- Su<br>Fina<br>- Su<br>- Su<br>- Su<br>- Su<br>Fina<br>- Su<br>- Su<br>- Su<br>- Su<br>- Su<br>- Su<br>- Su<br>- Su                                                                                                    | binissions Category (20% of Hinal grade)<br>isubmission 2 Item (50% of Assignments)<br>hal Exam Item (80% of final grade)<br>hal Grade: /100%<br>) Points<br>ample:<br>binissions Category (40 points)<br>isubmission 1 Item (20 points)<br>isubmission 2 Item (20 points)<br>hal Exam Item (200 points)<br>hal Exam Item (200 points)<br>hal Grade: /240 points                                                                                                    |
| - Su<br>Fina<br>Fina<br>Sub<br>- Su<br>Fina<br>Fina                                                                                                    | <ul> <li>aubmission 2 Item (50% of Assignments)</li> <li>hal Exam Item (80% of final grade)</li> <li>hal Grade: /100%</li> <li>Points ②</li> <li>ample:</li> <li>bmissions Category (40 points)</li> <li>bubmission 1 Item (20 points)</li> <li>bubmission 2 Item (20 points)</li> <li>hal Exam Item (200 points)</li> <li>hal Exam Item (200 points)</li> <li>hal Exam Item (200 points)</li> </ul>                                                                                                    |
| Fina<br>Fina<br>Exa<br>Sub<br>- Su<br>- Su<br>Fina<br>Fina                                                                                                    | hal Exam Item (80% of final grade)<br>hal Grade: /100%<br>) Points<br>ample:<br>bmissions Category (40 points)<br>bubmission 1 Item (20 points)<br>bubmission 2 Item (20 points)<br>hal Exam Item (200 points)<br>hal Grade: /240 points                                                                                                    |
| Fina<br>Exa<br>Sub<br>- Su<br>- Su<br>Fina<br>Fina                                                                                                    | nal Grade: /100% ) Points  ample: bmissions Category (40 points) bubmission 1 Item (20 points) bubmission 2 Item (20 points) nal Exam Item (200 points) nal Grade: /240 points                                                                                                    |
| Exa<br>Sub<br>- Su<br>- Su<br>Fina                                                                                                    | Points<br>ample:<br>bmissions Category (40 points)<br>bubmission 1 Item (20 points)<br>bubmission 2 Item (20 points)<br>hal Exam Item (200 points)<br>hal Grade: /240 points                                                                                                    |
| Exa<br>Sub<br>- Su<br>- Su<br>Fina<br>Fina                                                                                                    | ample:<br>bmissions Category (40 points)<br>iubmission 1 Item (20 points)<br>iubmission 2 Item (20 points)<br>nal Exam Item (200 points)<br>nal Grade: /240 points                                                                                                    |
| Sub<br>- Su<br>- Su<br>Fina<br>Fina                                                                                                    | bmissions Category (40 points)<br>submission 1 Item (20 points)<br>submission 2 Item (20 points)<br>nal Exam Item (200 points)<br>nal Grade: /240 points                                                                                                    |
| - Su<br>- Su<br>Fina<br>Fina                                                                                                    | Submission 1 Item (20 points)<br>Submission 2 Item (20 points)<br>nal Exam Item (200 points)<br>nal Grade: /240 points                                                                                                    |
| Fina                                                                                                    | nal Grade: /240 points                                                                                                    |
| Fina                                                                                                    | nal Grade: /240 points                                                                                                    |
|                                                                                                    |                                                                                                    |
|                                                                                                    |                                                                                                    |
| Fi                                                                                                    | inal Grade Released                                                                                                    |
| Rele                                                                                                    | ease                                                                                                    |
| $\bigcirc$                                                                                                    | ) Calculated Final Grade 🥝                                                                                                    |
| ۲                                                                                                    | ) For Grade Transfer Release this Final Adjusted Grade 🥥                                                                                                    |
|                                                                                                    | 0                                                                                                    |
| Gr                                                                                                    | rade Calculations                                                                                                    |
| 1 Jacob                                                                                                    | and theme                                                                                                    |
|                                                                                                    | ) Drop ungraded items                                                                                                    |
| $\odot$                                                                                                    | ) Treat ungraded items as 0 📀                                                                                                    |
| eck Box                                                                                                    | to Update                                                                                                    |
| d Save                                                                                                    | Automatically keep final grades undated                                                                                                    |

• When you go back to the Final Grades, you should see that the **Final Calculated Grade** column is now updated and error gone. Continue on to Step 9.